PIO / DIO

## Toyota Prius

Part Number: 00016-47031 Accessory Code: QS1

#### Kit Contents

| Item # | Qty | Description               |
|--------|-----|---------------------------|
| 1      | 1   | Security Interface Module |
| 2      | 1   | Shock Sensor              |
| 3      | 1   | Main Harness              |
| 4      | 1   | Hardware Bag              |
| 5      | 2   | Anti Theft Window Decals  |
| 6      | 1   | Owner's Card              |
|        |     |                           |
|        |     |                           |
|        |     |                           |
|        |     |                           |
|        |     |                           |
|        |     |                           |

#### **Hardware Bag Contents**

|       |     | 8                   |
|-------|-----|---------------------|
| Item# | Qty | Description         |
| 1     | 3   | Red T-Tap Terminal  |
| 2     | 12  | 8" Black Cable Ties |
| 3     | 1   | Foam Mounting Pad   |
|       |     |                     |
|       |     |                     |
|       |     |                     |
|       |     |                     |
|       |     |                     |

#### **Additional Items Required For Installation**

| Item # | Qty | Description |
|--------|-----|-------------|
|        |     |             |

#### **Recommended Tools**

| Safety Tools         |                       |
|----------------------|-----------------------|
| Safety Glasses       |                       |
| Fender Cover (s)     |                       |
| <b>Special Tools</b> |                       |
|                      |                       |
|                      |                       |
| INSTALLATION TOOLS   |                       |
| Phillip screwdriver  | Ratchet w/extension   |
| 10 mm socket         | Diagonal wire cutters |
| Common pliers        | Flashlight            |
| Nylon trim tool      | Drill motor           |
| Torque Wrench        | 53in lbs.             |
|                      |                       |
|                      |                       |
| Special Chemicals    |                       |
|                      |                       |
|                      |                       |
|                      |                       |

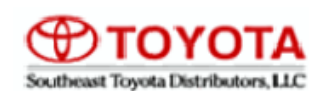

2008 -

#### **General Applicability**

Prius with factory remote keyless entry only

#### **Recommended Sequence of Application**

| Item # | Accessory |  |
|--------|-----------|--|
|        |           |  |
|        |           |  |

#### Vehicle Service Parts (may be required for reassembly)

| P/N            | Qty | Description              |
|----------------|-----|--------------------------|
| 00016-47031-03 | 1   | Interface Control Module |
| 00016-30960-02 | 1   | Shock Sensor Module      |
| 00016-47031-02 | 1   | Hardware Bag             |
| 00016-30960-03 | 2   | Window Warning Decal     |
| 00016-47031-01 | 1   | Wire Harness             |
|                |     |                          |
|                |     |                          |
|                |     |                          |
|                |     |                          |
|                |     |                          |

#### Legend

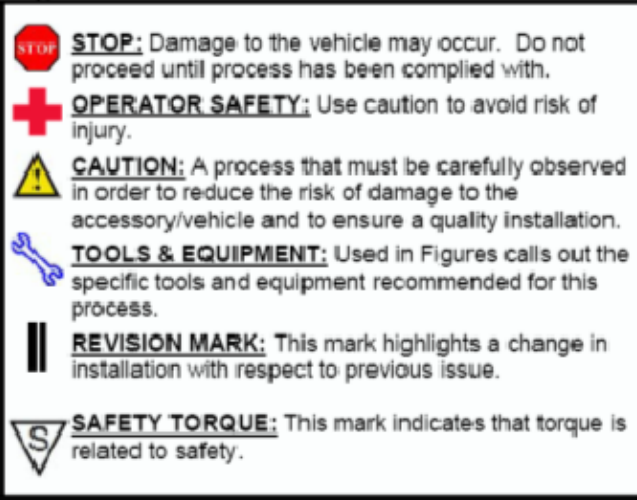

#### SPECIAL NOTE: Installation Sequences

After TMS and Safety mandiated preparatory steps have been taken, the installation sequence is the suggested method for completing the accessory installation. In some instances the suggested sequence is written for one associate to install and in others the sequence is given as part of a team accessory installation. Unless otherwise stated in the document, the associates may perform the installation steps in any order to make the installation as efficient as possible while maintaining consistent quality.

Factory Alarm Interface

# **PREPARING FOR INSTALLATION**

## **INSTALLATION PREPARATION**

Before starting installation

- 1. Familiarize yourself with the installation instructions.
- 2. Inspect kit components (Refer to kit contents and hardware bag contents).

#### **VEHICLE PREPARATION**

1. Place protective coverings on vehicle.

# 2. "IMPORTANT......IMPORTANT" Disconnect Negative Battery Cable

3. Refer to the vehicle repair manual, and carefuly remove the driver's front sill panel, driver's front kick panel and driver's side lower finish panel.

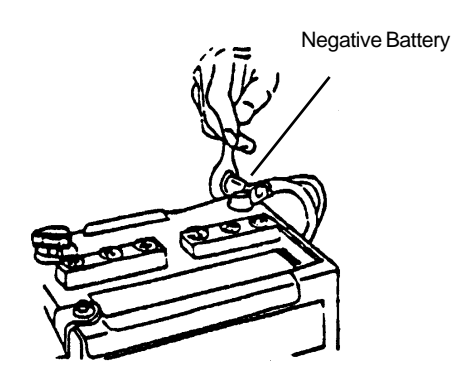

#### **REMOVE THE DRIVER'S SCUFF PLATE:**

1. Insert a plastic panel tool under the scuff plate and carefully pry upward to disengage the snap clips.

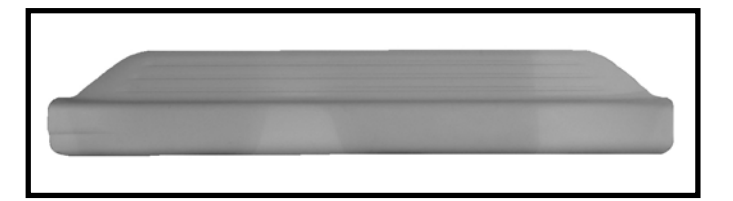

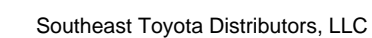

Preparation

**Prius** 

# **PREPARING FOR INSTALLATION**

## **REMOVE THE DRIVER'S KICK PANEL:**

 Insert a plastic panel tool behind the kick panel and carefully pry outward to disengage the snap clips.

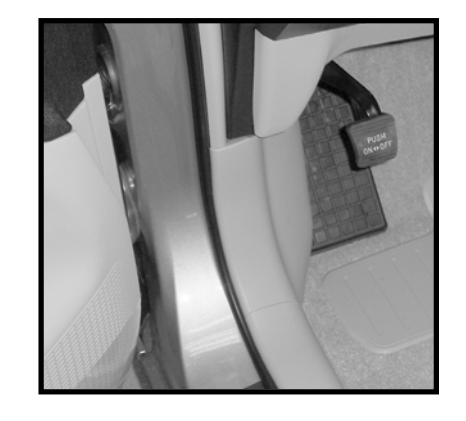

**Before:** 

# **REMOVE THE DRIVER'S SIDE AIR CONDITIONING VENT:**

1. Remove the driver's side air conditioning vent by inserting a plastic panel tool between the dash and the trim piece and carefully prying to disengage the snap clips.

> Air Conditioning Trim Panel

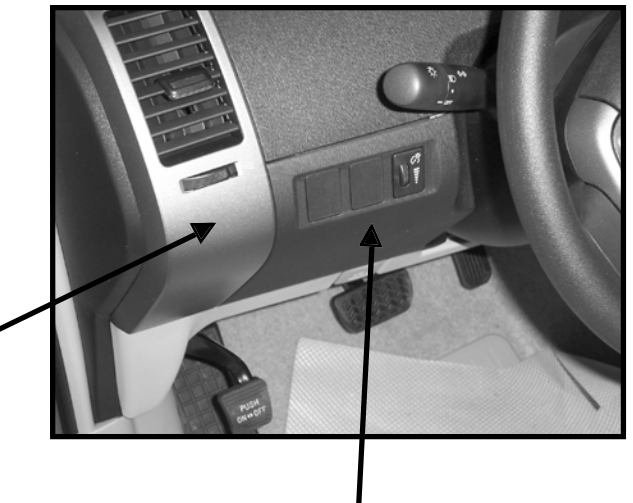

Driver's Side Finish Panel

## **REMOVE THE DRIVERS SIDE FINISH PANEL:**

1. Remove the driver's side lower finish panel by inserting a plastic panel tool between the dash and the trim and carefully prying to disengage the (4) snap clips.

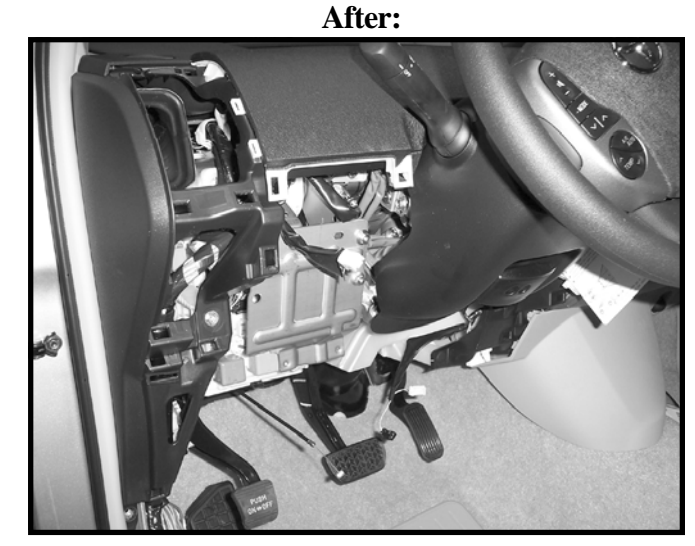

# **PREPARING FOR INSTALLATION**

# REMOVE THE METAL BRACE BEHIND THE FINISH PANEL:

1. remove the (3) 10 mm bolts securing the large metal brace, located behind the finish panel.

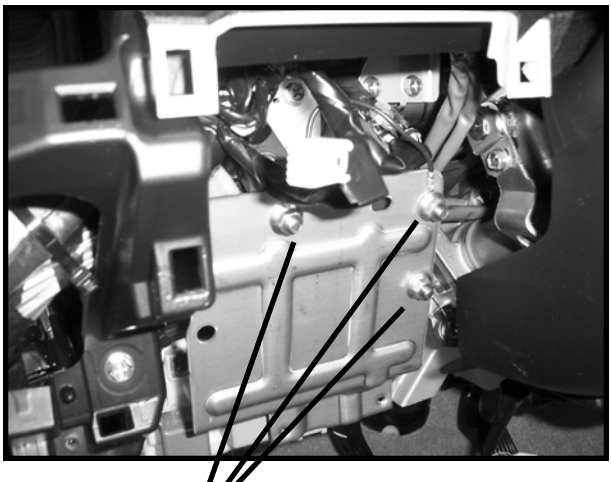

10mm Bolts x 3

# INSTALLING THE ALARM INTERFACE

## **INSTALLING MAI**

- 1. At the main body ECU, Locate the 10 connector.
- 2. Install (1) red T-Tap on the RED (Pin 5) wire.
- 3. Connect the shock sensor harness RED/WHITE wire to the RED (Pin 5) wire in the 10 connector.

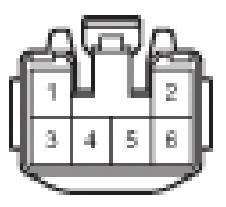

Connector 10

#### Installation

# **INSTALLING THE ALARM INTERFACE**

### INSTALLING MAIN HARNESS:

- 4. At the main body ECU, locate the 1J connector.
- 5. Install (1) red T-Tap on the BLACK (Pin 4) wire.
- 6. Connect the shock sensor harness YELLOW wire to the BLACK (Pin 4) wire in the 1J connector.
- 7. At the rear of the main body ECU, locate the B6 connector.
- 8. Install (1) red T-Tap on the PINK (Pin 5) wire.
- 9. Connect the shock sensor harness GREEN/ WHITE wire to the PINK (Pin 5) wire in the B6 connector.

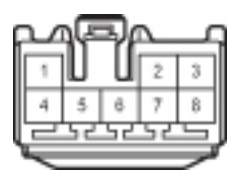

Connector 1J

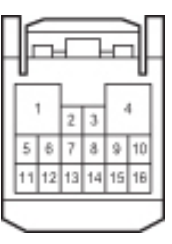

**Connector B6** 

Installation

# **INSTALLING THE ALARM INTERFACE**

## **INSTALLING THE SHOCK SENSOR:**

- 1. Secure shock sensor to wire loom running near the firewall, to the left of the brake pedal with (2) wire ties.
- 2. Plug in 4 cavity Molex connector from the main harness into the rear of the shock sensor.

**INSTALLING ALARM INTERFACE RELAY:** 

vent using (2) wire ties.

1. Plug in 10 way Molex connector from the main harness into the Alarm Interface Relay.

2. Secure Alarm Interface Relay to factory harness running behind the driver's side air conditioning

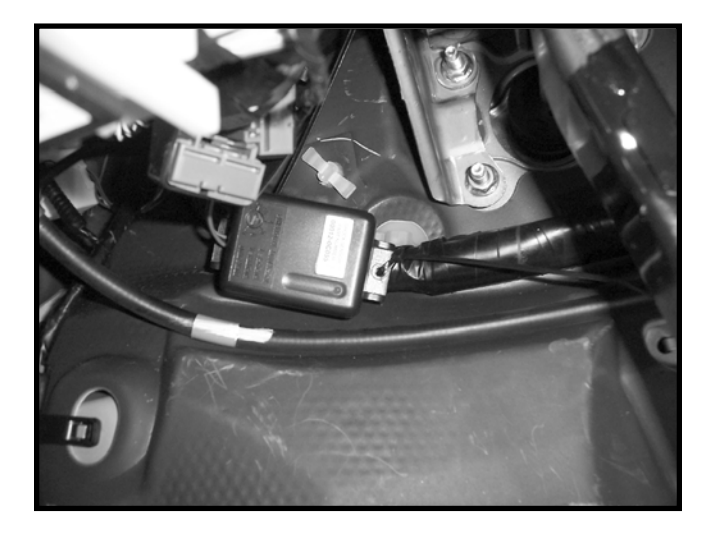

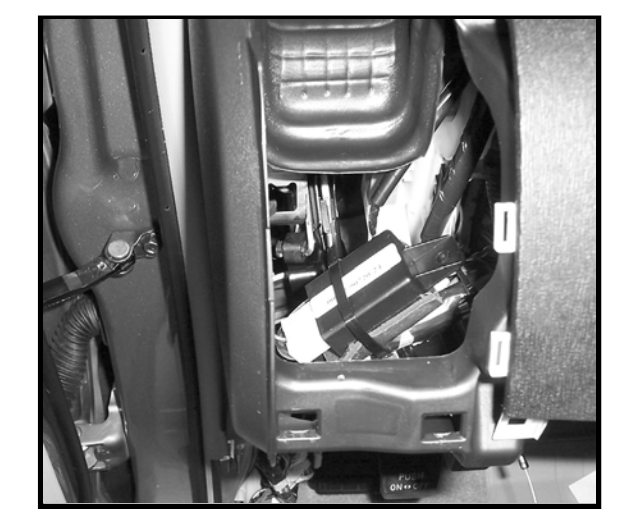

## **Ground Terminal**

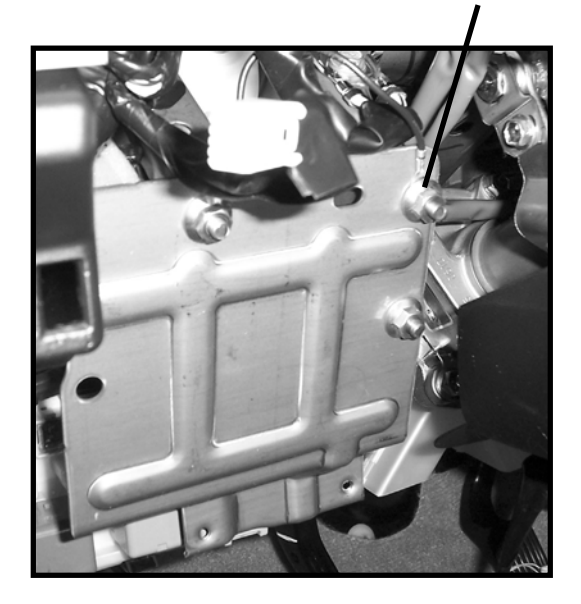

#### SECURE ALARM INTERFACE GROUND **CONNECTION:**

- 1. Reassemble the large metal brace to the left of the steering wheel.
- 2. Attach the alarm interface ground ring to the upper right hand nut securing the metal brace.

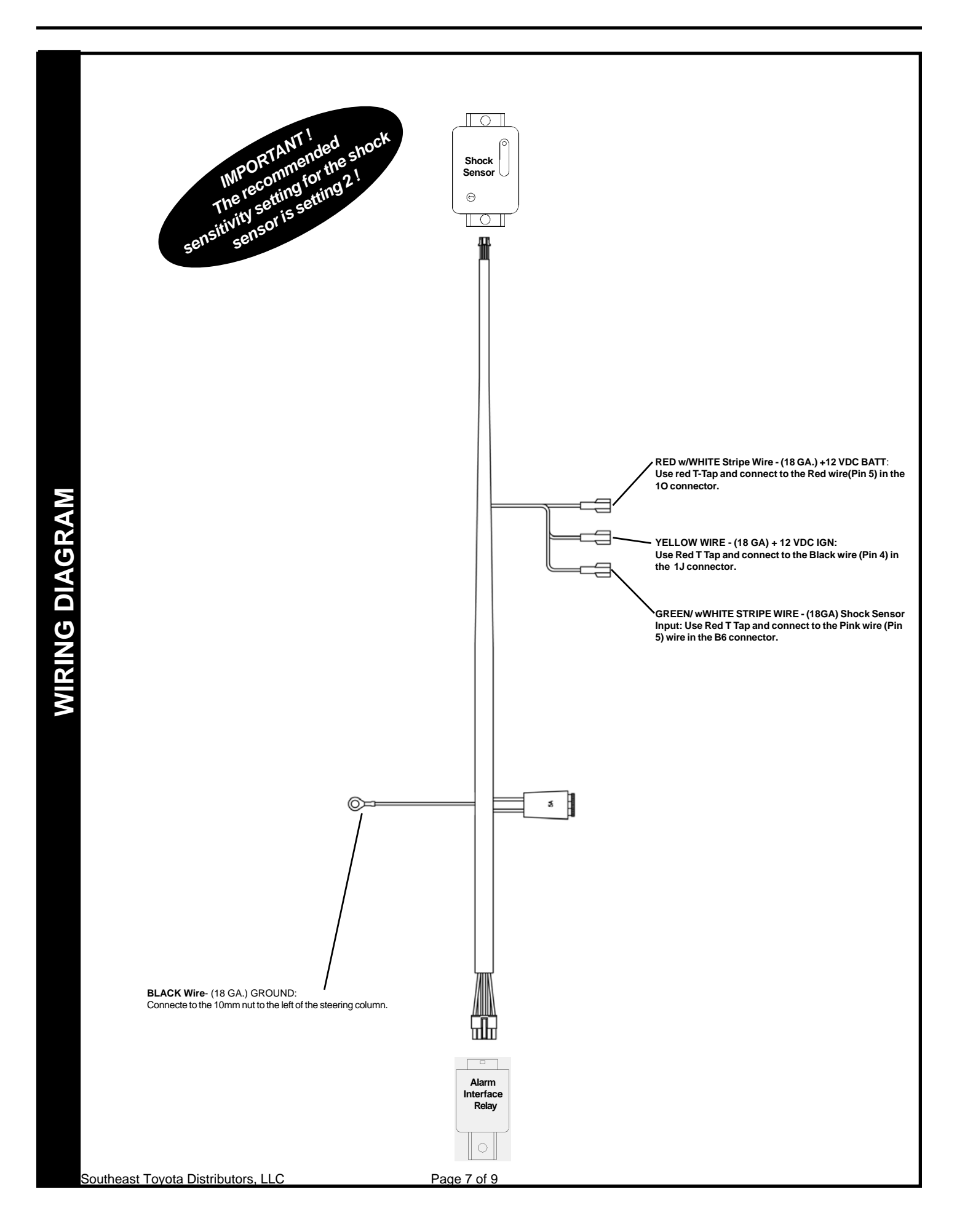

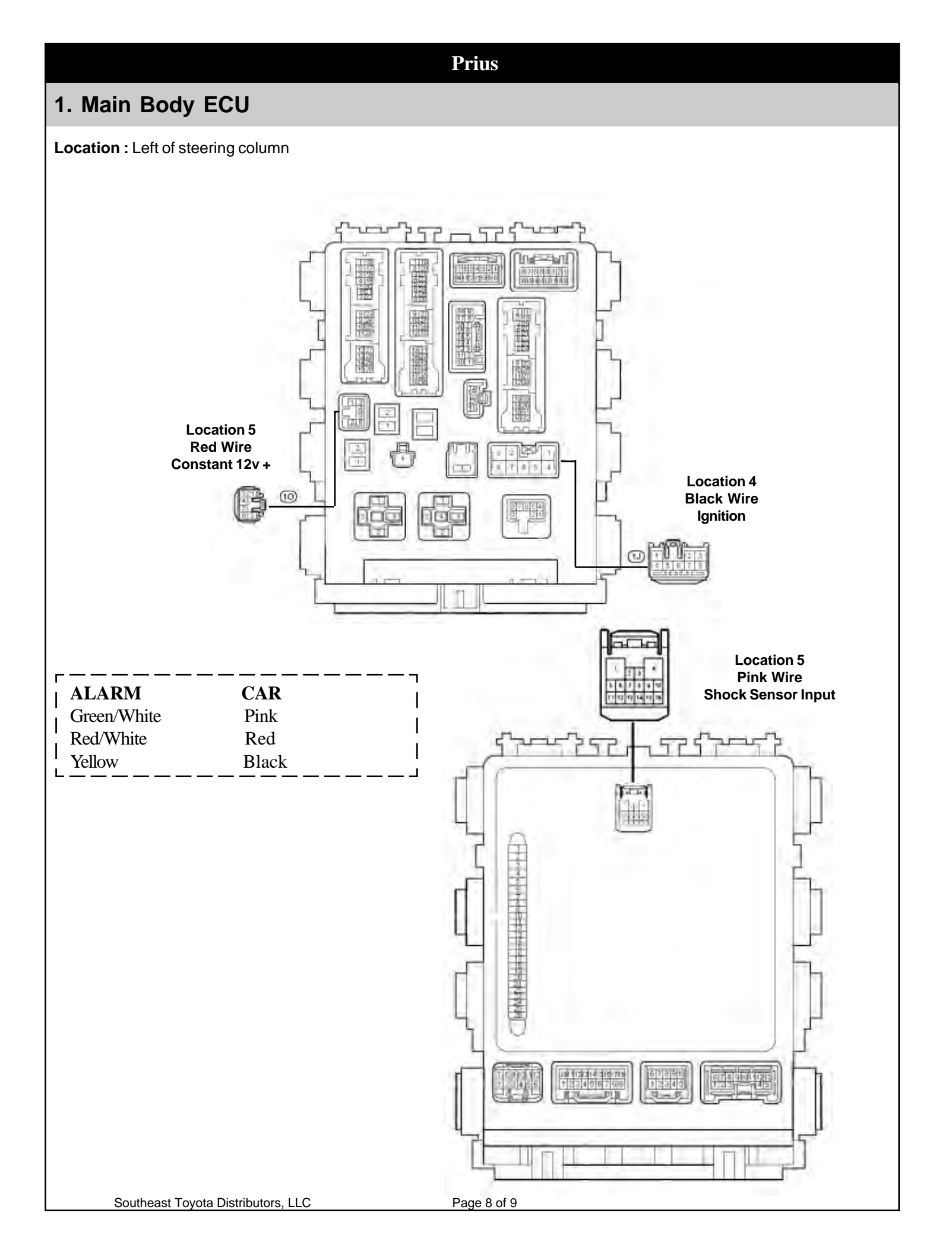

# **COMPLETING THE INSTALLATION**

"Reconnect Neg. Battery Termial And Torque To 53in lbs"

#### **ACTIVATING THE SYSTEM:**

1. For vehicle's that have the factory security option turned off, use the TIS TechStream tool to activate the security option. You can find this in.....

| -CUSTOMIZE-    |
|----------------|
| -OPTION SETUP- |
| -DOP SECURITY- |
| -ON-           |

### ASSEMBLE ALL REMOVED PANELS TO THE VEHICLE :

1. Refer again to the vehicle repair manual and re assemble all panels that were removed for installation back onto the vehicle.

2. Apply the window warning decals to the driver side and passenger side front windows, just above the anti - theft radio stickers if equipped. If not equipped, apply the decals at the lower rear edge of the window. The decals are reverse printed, and are applied to the **inside surface** of the glass.

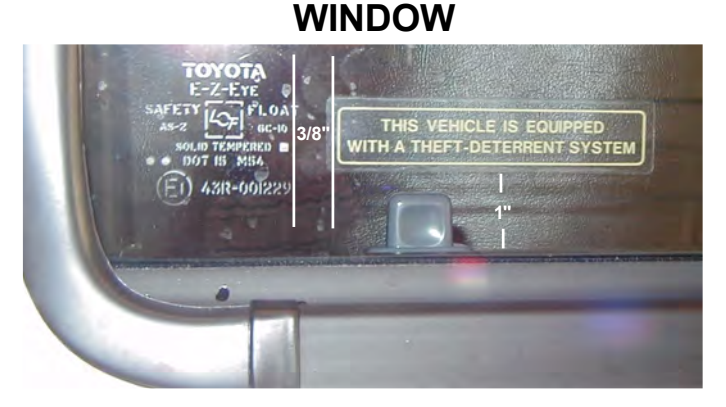

#### **TESTING THE SYSTEM:**

1. Prior to delivering the vehicle, test all features of the factory system according to the vehicle's owner's manual.

2. Be sure to arm the system by pressing the LOCK button on the keyless entry transmitter. The factory security light will turn on solid for approximately 30 seconds, then begin to flash indicating the system is armed. At this time, deliver a firm strike to the driver's A Pillar with the open palm of the hand. The alarm should trigger as a result of the shock sensor.